ACTIVIDAD

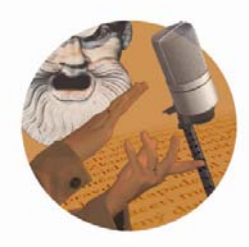

FO-montaje del fotocuento

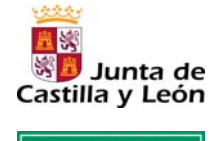

Fundación Germán Sánchez Ruipérez

Una vez abierto el programa *PowerPoint*, y creado el documento, seguir estas indicaciones:

- En cuanto al diseño de la diapositiva: buscar en la pestaña Formato de la barra superior de herramientas la opción Diseño de diapositiva. Para que la maquetación de la fotografía resulte más fácil, se sugiere elegir el diseño de textos Con fondo blanco / Página en blanco.
- Crear una diapositiva para cada fotografía e ir introduciéndolas según la secuencia de la historia.
- **Para incorporar una fotografía**, obtener la imagen desde la pestaña de la barra de herramientas 'Insertar' siguiendo este itinerario: **Insertar > Imagen > Desde** archivo.
- Dependiendo del tamaño en origen de la imagen, al insertarla puede resultar demasiado grande o pequeña en relación con el marco de la diapositiva. Ajustarlo de modo que la fotografía ocupe todo el espacio en pantalla. Para ello, pinchar en los extremos y "estirando" con el puntero cada lado hacia la parte correspondiente del recuadro de la diapositiva.

## Sugerencia

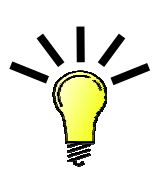

Para crear mayor expectación, si la cámara fotográfica dispone de zoom, la narración se puede complementar con **adivinanzas visuales**, de tal forma que los personajes aparezcan en escena poco a poco. Hay ejemplos en la bibliografía recomendada como *La princesa de Trujillo* de la Ed. OQO y otras propuestas de tipo informativo. Para ello habría que:

- Volver a fotografiar a los personajes. Primero, aproximando el zoom de la cámara para obtener imágenes desenfocadas de parte del personaje que poco a poco se va enfocando y completando.
- Incrustar las nuevas secuencias de fotografías en la presentación creando nuevas diapositivas.
- A la hora de la narración, crear expectativa en el público preguntando, por ejemplo: ¿ Y quién llegó?